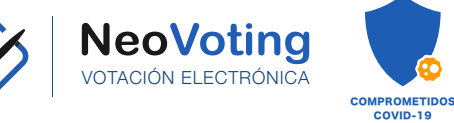

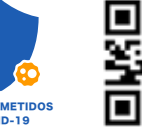

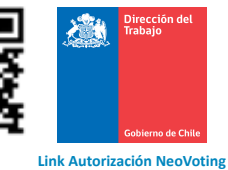

https://bit.ly/2YIE080

#### Instrucciones de como ingresar a la Urna Virtual

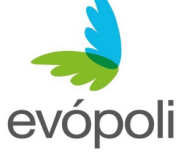

Estimado Militante:

Para **ingresar a la urna virtual**, use la siguiente dirección web <u>https://www.eleccionesevopoli2020.cl</u>, una vez en el sitio usted verá una pantalla como la siguiente:

| · · · · · · · · · · · · · · · · · · ·                                                                                                    |                                                                                                    |                                                                                     | <b>A</b>                                                                                                    |                                                                                                    |                            |
|----------------------------------------------------------------------------------------------------|----------------------------------------------------------------------------------------------------|-------------------------------------------------------------------------------------|----------------------------------------------------------------------------------------------------|----------------------------------------------------------------------------------------------------|----------------------------|
| ne Necvoting Alnicio 🖓 Votar 🚔 Seguridad del sistema 🛎 No:                                                                                              |                                                                                                    | Bienvenido , la fec                                                                 | cha de hoy: 3-Agosto-2020<br>14:43:57                                                                                                    |                                                                                                    |                            |
|                                                                                                    | evópoli                                                                                                    |                                                                                     |                                                                                                    |                                                                                                    |                            |
|                                                                                                    | Votar                                                                                                    |                                                                                     |                                                                                                    |                                                                                                    |                            |
| Toda conducta que destruva o inutilice un sistema de tra                                                                                                | atamiento de información o sus partes o componentes, o impi                                                                                                    | da, obstaculice o modifique su funcionamiento: v el                                 | que tenga ánimo de                                                                                                    |                                                                                                    |                            |
| oderarse, usar o conocer indebidamente de la informaci                                                                                                  | ón contenida en un sistema de tratamiento de la misma, lo int<br>conforme a lo dispuesto en la ley 19.223"                                                                                                  | ercepte, interfiera o acceda a él, será castigado, sa                               | ncionado y penalizado                                                                                                    |                                                                                                    |                            |
|                                                                                                    |                                                                                                    |                                                                                     |                                                                                                    |                                                                                                    |                            |
| tese que en la parte supe<br>cultad. También se indica                                                                                                  | erior hay un botón para que<br>rá un <b>correo electrónico</b> . 🌔                                                                                                    | e vía <u>whatsapp</u><br><b>1</b> ( <u>soporte@neovoting</u>                        | solicite sopo<br><u>a.cl</u> )                                                                                                    | <b>rte</b> ante una                                                                                                    | a contingencia o           |
| tese que en la parte supe<br>cultad. También se indica<br>sione botón <b>Acreditar</b><br>po la siguiente:                                              | erior hay un botón para que<br>rá un <b>correo electrónico</b> . 🌔<br>•Mereditar                                                                                                    | e vía <u>whatsapp</u><br><b>1</b> ( <u>soporte@neovoting</u><br>, usted verá una pa | <b>solicite sopo</b><br><b>r.cl</b> )<br>antalla                                                                                                    | <b>rte</b> ante una                                                                                                    | a contingencia o           |
| ese que en la parte supe<br>cultad. También se indica<br>sione botón <b>Acreditar</b><br>no la siguiente:                                               | erior hay un botón para que<br>rá un <b>correo electrónico.</b> 🌔<br>•Nereditar                                                                                                    | e vía <u>whatsapp</u><br>( <u>soporte@neovoting</u><br>, usted verá una pa          | <b>solicite sopo</b><br><u>r.cl</u> )<br>antalla                                                                                                    | <b>rte</b> ante una                                                                                                    | a contingencia o           |
| ese que en la parte supe<br>cultad. También se indica<br>sione botón <b>Acreditar</b><br>10 la siguiente:<br>Para ir a la uma virtual debe pasar la a   | erior hay un botón para que<br>rá un <b>correo electrónico</b> . <b>N</b><br>•JAcreditar                                                                                                    | e vía <u>whatsapp</u><br>( <u>soporte@neovoting</u><br>, usted verá una pa          | solicite sopo<br>r.c.l)<br>antalla<br>*Ingrese su                                                                                                    | <b>rte</b> ante una                                                                                                    | o contingencia o           |
| ese que en la parte supe<br>:ultad. También se indica<br>sione botón <b>Acreditar</b><br>10 la siguiente:<br>Para ir a la urna virtual debe pasar la a  | erior hay un botón para que<br>rá un <b>correo electrónico.</b>                                                                                                    | e vía <u>whatsapp</u><br>( <u>soporte@neovoting</u><br>, usted verá una pa          | solicite sopo<br>r.cl)<br>antalla<br>*Ingrese su<br>7878934-9<br>Ejemplo : 1287                                                                                                    | rte ante una                                                                                                    | a contingencia o           |
| ese que en la parte supe<br>ultad. También se indica<br>sione botón <b>Acreditar</b><br>o la siguiente:<br>Para ir a la urna virtual debe pasar la a    | erior hay un botón para que<br>rá un <b>correo electrónico</b> .                                                                                                    | e vía <u>whatsapp</u><br>( <u>soporte@neovoting</u><br>, usted verá una pa          | solicite sopo<br>r.cl)<br>antalla<br>* Ingrese su<br>7678934-9<br>Ejempio : 12871<br>* Número de                                                                                                    | rte ante una<br>Rut :<br>1803-3<br>2 serie Carnet de Idei                                                                                            | a contingencia o           |
| ese que en la parte supe<br>ultad. También se indica<br>sione botón <b>Acreditar</b><br>o la siguiente:<br>Para ir a la urna virtual debe pasar la a    | erior hay un botón para que<br>rá un <b>correo electrónico.</b><br>Altereditar<br>ereditación<br>* Ingrese su Rut :<br>127883-9<br>Ejempia: 127081-3<br>* Nimero de serie Camet de Identidad                | e vía <u>whatsapp</u><br>(soporte@neovoting<br>, usted verá una pa                  | solicite sopo<br>r.cl)<br>antalla<br>* Ingrese su<br>7678934-9<br>Ejemple : 1287<br>* Número da<br>123.466.789                                                                                                    | rte ante una<br>Rut :<br>1831-3<br>serie Carnet de Ider                                                                                              | a contingencia o           |
| ese que en la parte supe<br>ultad. También se indica<br>sione botón <b>Acreditar</b><br>o la siguiente:<br>Para ir a la urna virtual debe pasar la a    | erior hay un botón para que<br>rá un <b>correo electrónico</b> .<br>Acreditar<br>creditación<br>Ingrese su Rut :<br>278834-9<br>Ejempio: 12870831-3<br>* Número de serie Carnet de Identidad<br>123.466.789 | e vía <u>whatsapp</u><br>( <u>soporte@neovoting</u><br>, usted verá una pa          | solicite sopo<br>r.c.l)<br>antalla<br>* Ingrese su<br>7678934-9<br>Ejempio : 1287<br>* Número de serie e<br>* Número de serie e<br>* Número de serie e                                                                            | rte ante una<br>Rut :<br>2631-3<br>26 serie Carnet de Iden<br>emple 123.466.678                                                                      | a contingencia o           |
| ese que en la parte supe<br>ultad. También se indica<br>sione botón <b>Acreditar</b><br>o la siguiente:<br>Para ir a la urna virtual debe pasar la a    | erior hay un botón para que<br>rá un correo electrónico.                                                                                                    | e vía <u>whatsapp</u><br>( <u>soporte@neovoting</u><br>, usted verá una pa          | solicite sopo<br>r.c.l)<br>antalla<br>* Ingrese su<br>7678934-9<br>Ejempio : 1287<br>* Número de<br>123.466.789<br>Numero de seriee<br>* Número de                                                                                | rte ante una<br>Rut :<br>1831-3<br>2 serie Carnet de Ider<br>2 celular                                                                               | a contingencia o           |
| ese que en la parte supe<br>ultad. También se indica<br>sione botón <b>Acreditar</b><br>o la siguiente:<br>Para ir a la urna virtual debe pasar la a    | erior hay un botón para que<br>rá un correo electrónico.                                                                                                    | e vía <u>whatsapp</u><br>( <u>soporte@neovoting</u><br>, usted verá una pa          | solicite sopo<br>r.c.l)<br>antalla<br>*Ingrese su<br>7678934-9<br>Ejemplo: 1287<br>*Número de<br>123.456.789<br>Nomero de serie<br>*Número de<br>56975239457<br>Ejemplo 5692452                                                   | rte ante una<br>Rut :<br>1831-3<br>2 celular<br>8<br>6<br>001                                                                                        | a contingencia o           |
| ese que en la parte supe<br>cultad. También se indica<br>sione botón <b>Acreditar</b><br>no la siguiente:<br>Para ir a la urna virtual debe pasar la a  | erior hay un botón para que<br>rá un correo electrónico.                                                                                                    | e vía <u>whatsapp</u><br>( <u>soporte@neovoting</u><br>, usted verá una pa          | solicite sopo<br>r.cl)<br>antalla<br>* Ingrese su<br>7678934-9<br>Ejemplo : 1287<br>* Número de<br>56975239457<br>Ejemplo 56982452<br>Correo                                                                                      | rte ante una<br>Rut :<br>9631-3<br>e serie Carnet de Idei<br>e celular<br>6<br>001                                                                   | ntidad                     |
| ese que en la parte supe<br>cultad. También se indica<br>sione botón <b>Acreditar</b><br>no la siguiente:<br>Para ir a la urna virtual debe pasar la a  | erior hay un botón para que<br>rá un correo electrónico.                                                                                                    | e vía <u>whatsapp</u><br>( <u>soporte@neovoting</u><br>, usted verá una pa          | solicite sopo<br>r.cl)<br>antalla<br>* Ingrese su<br>7678934-9<br>Ejemplo : 1287<br>* Número da<br>56975239457<br>Ejemplo 56982452<br>Correo<br>Opcionalmer                                                                       | rte ante una<br>Rut :<br>10831-3<br>e serie Carnet de Ider<br>emplo 123,466.678<br>e celular<br>6<br>081<br>te un correo para recibir l              | a contingencia o           |
| ese que en la parte supe<br>cultad. También se indica<br>sione botón <b>Acreditar</b><br>10 la siguiente:<br>Para ir a la urna virtual debe pasar la a  | erior hay un botón para que<br>rá un correo electrónico.                                                                                                    | e vía <u>whatsapp</u><br>( <u>soporte@neovoting</u><br>, usted verá una pa          | solicite sopo<br>r.c.l)<br>antalla<br>* Ingrese su<br>787834-9<br>Ejemplo : 1287<br>* Número de<br>56875239457<br>Ejemplo 5692452<br>Correo<br>Opcionalmer<br>Ejemplo neovoting                                                   | rte ante una<br>Rut :<br>D631-3<br>e serie Carnet de Iden<br>emplo 123.456.678<br>e celular<br>8<br>081<br>te un correo para recibir 1<br>8gmail.com | a contingencia o<br>ntidad |
| rese que en la parte supe<br>cultad. También se indica<br>sione botón <b>Acreditar</b><br>no la siguiente:<br>Para ir a la urna virtual debe pasar la a | erior hay un botón para que<br>rá un correo electrónico.                                                                                                    | e vía <u>whatsapp</u><br>( <u>soporte@neovoting</u><br>, usted verá una pa          | solicite sopo<br>r.cl)<br>antalla<br>* Ingrese su<br>787834-9<br>Ejemple : 1287<br>* Número de<br>123.466.789<br>Número de seriee<br>* Número de<br>66975239457<br>Ejemple 56982462<br>Correo<br>Qecionalmer<br>Ejemple neovoting | rte ante una<br>Rut :<br>10631-3<br>e serie Carnet de Ider<br>e celular<br>8<br>009<br>te un correo para recibir l<br>gemail.com                     | a contingencia o<br>ntidad |

acreditado en **Primera Instancia** a través de **ZOOM**).

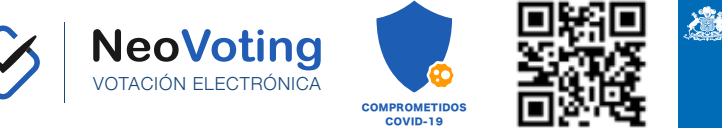

Coblemo de Chile Link Autorización NeoVoting https://bit.ly/2YIE080

Al presionar el botón **Acreditar Vía Zoom** se conectará de forma automática con el acreditador, que le permitirá acceder una vez se le indiquen los pasos a seguir.

Para votar usted debe estar acreditado. Comuniquese con su mesa electoral.

electoral.

Acreditar via Zoom

| Para ir a la urna virtual debe pasar la acredi | tación                                                                                              |  |
|------------------------------------------------|----------------------------------------------------------------------------------------------------|--|
|                                                | Para votar usted debe estar acreditado. Comuniquese con su<br>mesa electoral.<br>Acreditar via Zoom |  |
|                                                | * Ingrese su Rut :                                                                                  |  |
|                                                | 87654368-9                                                                                          |  |
|                                                | Ejemplo : 12870631-3<br>* Número de serie Carnet de Identidad                                       |  |
|                                                | 123.456.789                                                                                         |  |
|                                                | Número de serie ejemplo 123.456.678<br>* Número de celular                                          |  |
|                                                | 56975197351                                                                                         |  |
|                                                | Ejemplo 56982452081<br>Correo                                                                       |  |
|                                                | Opcionalmente un correo para recibir la Clave de Votación                                           |  |
|                                                | Ejemplo neovoting@gmail.com                                                                         |  |
|                                                | <b>→</b> JAcreditar                                                                                 |  |

Al presionar el **botón Acreditar** 

después de ser validado por

**ZOOM** podrá acceder a ejercer las votaciones para las cuales se encuentra acreditado. Recibirá de forma *gratuita el mensaje vía SMS* con una *clave única* y que nos permitirá *validar su identidad en el voto*.

→JAcreditar

| Bienvenid@ BARBARA FERNANDA VALDEVENITO , a continuación encontrara las votaciones disponibles. |       |         |                  |                       |                        |  |  |
|-------------------------------------------------------------------------------------------------|-------|---------|------------------|-----------------------|------------------------|--|--|
| Descripcion                                                                                     | Votar | Logo    | Nombre           | Fecha Inicio Votación | Fecha Termino Votación |  |  |
| Votación Elección de Directiva                                                                  | Votar | evópoli | Nacional Evopoli | 05-jul-2020 02:00:00  | 11-jul-2021 14:00:00   |  |  |
| Votación Elección de Consejero Regional                                                         | Votar | evópoli | Metropolitana    | 29-jul-2020 06:00:00  | 30-jul-2021 18:00:00   |  |  |

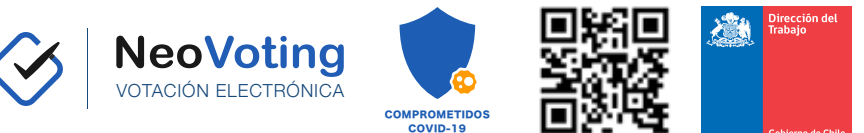

Al presionar el **Obtener Clave** que tener a mano su Celular en mano.

recibirá la clave de votación vía SMS al celular. Tiene

Link Autorización NeoVoting https://bit.ly/2YIE080

evópoli Votación Fecha de apertura Fecha de cierre Descrinción Nacional Evopoli Votación Elección de Directiva 05-jul-2020 02:00:00 11-jul-2021 14:00:00 Consulta sobre tema : Votación Elección de Directiva Nacional Lista Cerrada Puede seleccionar un máximo de : 1 preferencias. Presione(click) sobre sus preferencias : B LISTA MÀS A LISTA FUTURO C LISTA EVOPOLI NORTE PRESIDENTE JUAN PEREZ PRESIDENTE JUAN PEREZ PRESIDENTE JUAN PEREZ SECRETARIO GENERAL BENITO FLORES SECRETARIO GENERAL BENITO FLORES SECRETARIO GENERAL BENITO FLORES VICEPRESIDENTE FRAN MOLINA VICEPRESIDENTE FRAN MOLINA VICEPRESIDENTE FRAN MOLINA VICEPRESIDENTE CARLOS PINO VICEPRESIDENTE CARLOS PINO VICEPRESIDENTE CARLOS PINO VICEPRESIDENTE FRANCISCO MILO VICEPRESIDENTE FRANCISCO MILO VICEPRESIDENTE FRANCISCO MILO VICEPRESIDENTE ANDRÈS LORCA VICEPRESIDENTE ANDRÈS LORCA VICEPRESIDENTE ANDRÈS LORCA VICEPRESIDENTE JAIME FLORES VICEPRESIDENTE JAIME FLORES VICEPRESIDENTE JAIME FLORES Ingrese clave secreta de votación: 8870177 Votar Clave Secreta de Votación La clave debe llegar de forma gratuita a su celular a través de Mensaje SMS

Votar

Usted podrá seleccionar la o las opciones, si no selecciona ninguna opción el voto quedará en blanco (el sistema se lo advierte, usted decide si lo deja en blanco).

Con la clave que le llegará a su celular, podrá ejercer su derecho y cerrar el voto.

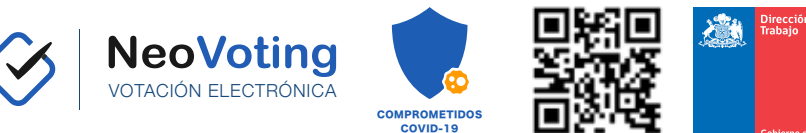

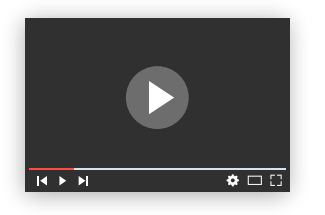

Voto emitido correctamente

FECHA RECEPCIÓN VOTO: Mon Aug 03 15:54:57 GMT-04:00 2020 IDENTIFICADOR UNICO DE VOTO : dde76f57-f26b-4e1a-83e6-e932f8f331cc

CLASIFICACION DE VOTO : NORMAL

( **i** )

Si necesita **más ayuda** puede ver en la siguiente dirección **instrucciones en video** de cómo votar: <u>linkayoutube.com</u>

Una vez **emitido el voto** al presionar el **botón votar**, el sistema le entregará la siguiente **información única** de la emisión de su voto.

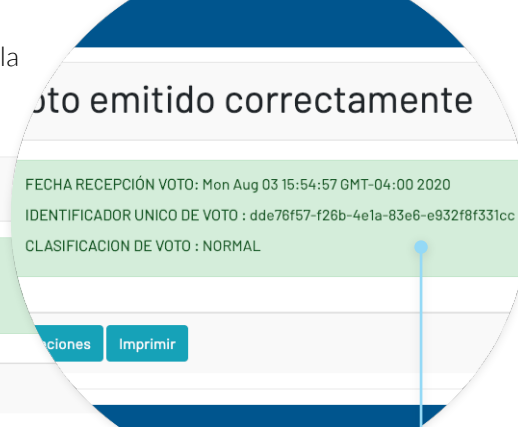

Seguridad del siste

Link Autorización NeoVoting https://bit.ly/2YIE080

Voto emitido **correctamente** 

Fecha, hora y código de identificación único

La dirección web indicada estará disponible desde el día/hora de inicio de la votación

## Soporte

# Horario de Atención: Lunes a Viernes de 9:00 a 18:00 horas (no incluye festivos) Soporte@neovoting.cl OR WHATSAPP

Documento MVSD003082020V1